# Κωδικοί myDATA

Για να είναι το MediSign σε θέση να αποστέλλει τα παραστατικά σας στα Ηλεκτρονικά Βιβλία της ΑΑΔΕ (myDATA), θα πρέπει να ακολουθήσετε την εξής διαδικασία:

# Δημιουργία χρήστη στο myDATA

- Πηγαίνετε στη σελίδα "myDATA Ηλεκτρονικά Βιβλία ΑΑΔΕ": https://www.aade.gr/mydata
- Επιλέξτε "Εγγραφή στο myDATA Rest API"

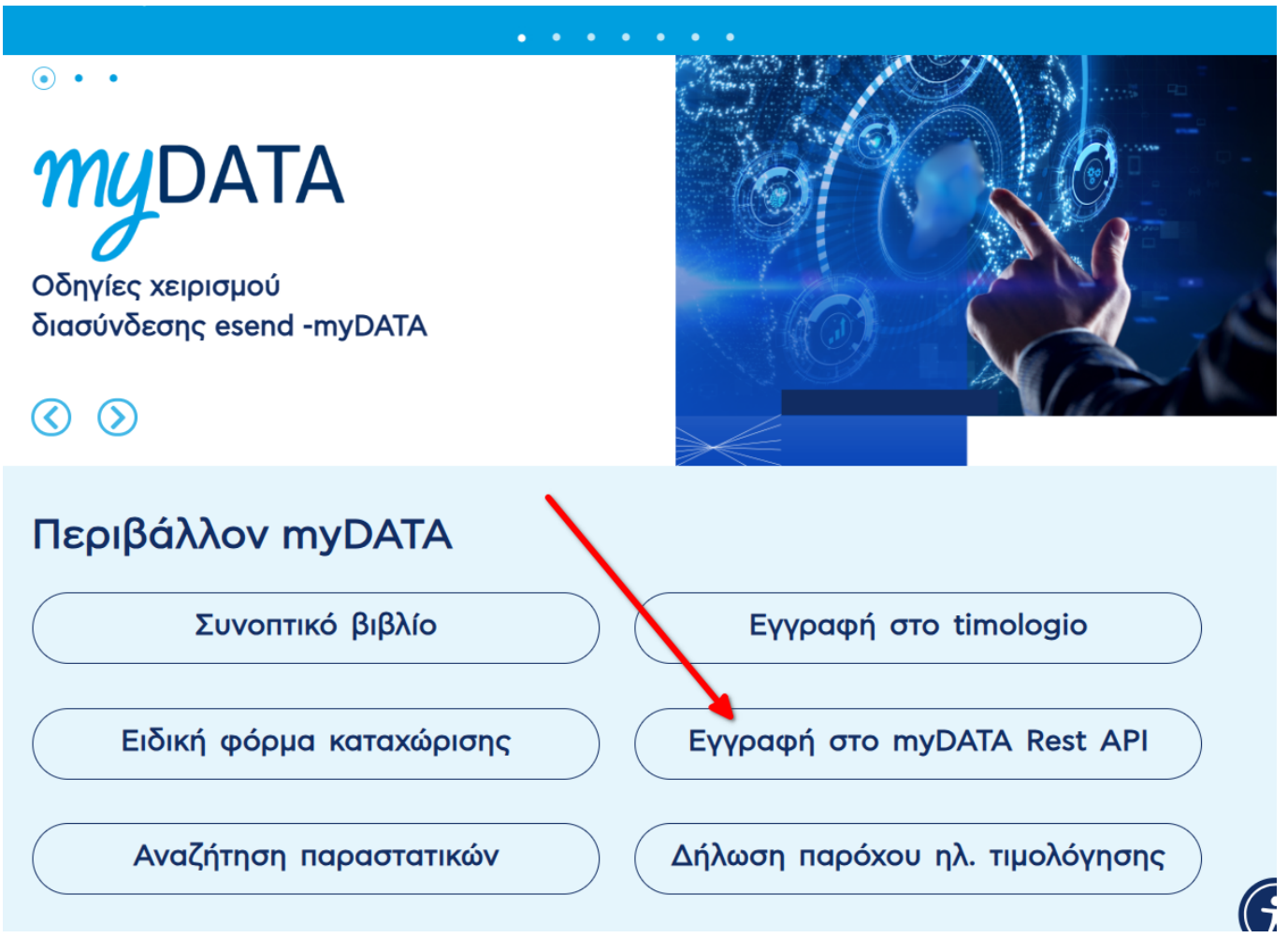

Εμφανίζεται η οθόνη του ΤΑΧΙS για να δώσετε τους κωδικούς σας

| gov             | gr                                    | ΕΛΛΗΝΙΗ<br>Υπουργείο Ψ | <b>(Η ΔΗΜΟΚΡΑΤΙΑ</b><br>ηφιακής Διακυβέρνησης                                         |
|-----------------|---------------------------------------|------------------------|---------------------------------------------------------------------------------------|
| Όνομα χρήστη    |                                       |                        |                                                                                       |
| Κωδικός πρόσβασ | ባና                                    |                        |                                                                                       |
| ΣΥΝΔΕΣΗ         |                                       |                        | <mark>Γενική Γραμματεία</mark><br>7 Πληροφοριακών<br>Συστημάτων<br>Δημόσιας Διοίκησης |
|                 | · · · · · · · · · · · · · · · · · · · |                        |                                                                                       |

• Μετά την επιτυχή εισαγωγή, βρίσκεστε στην προσωπική σας σελίδα στο myDATA

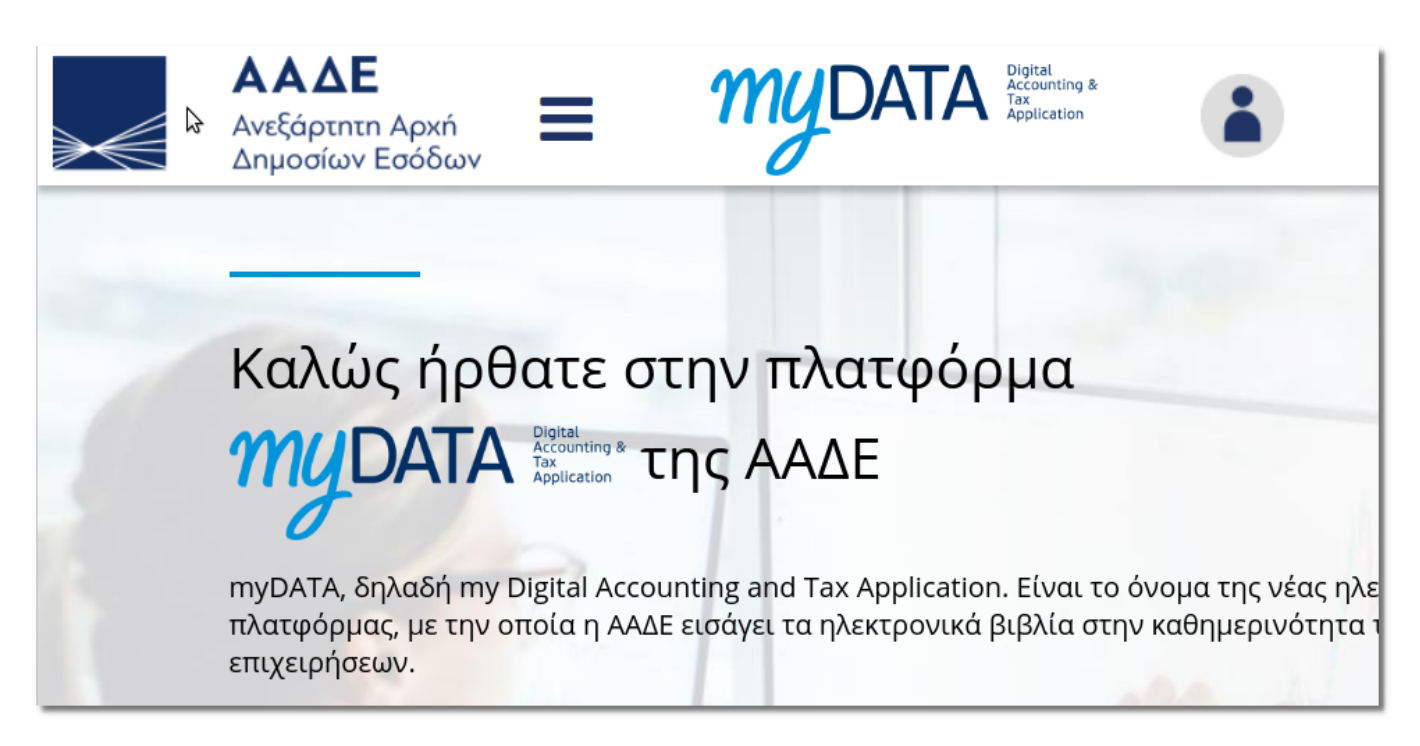

• Κατεβείτε μέχρι να βρείτε "Εγγραφή στο myDATA REST API" και κάνετε click πάνω σ' αυτό

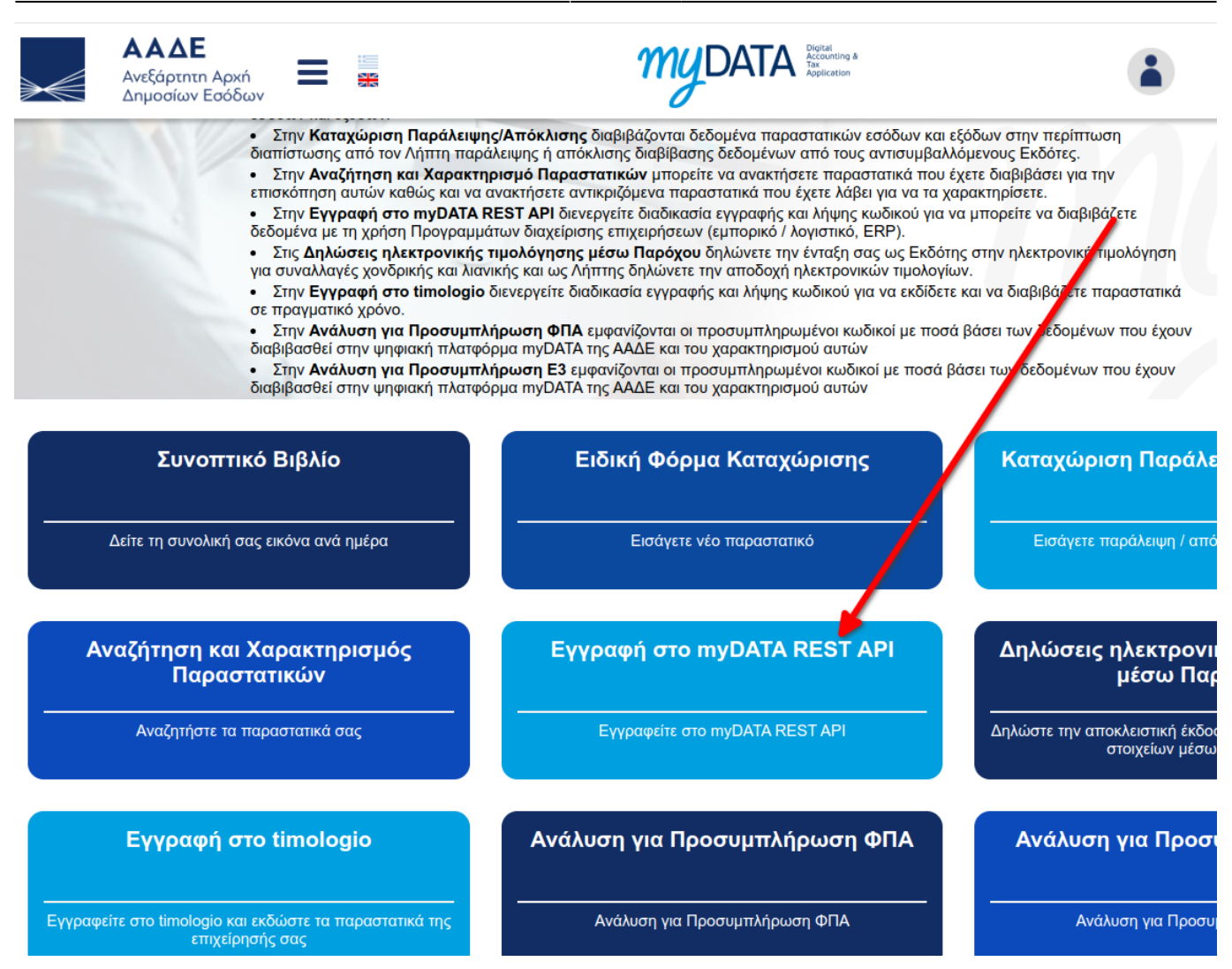

• Κατεβείτε μέχρι να βρείτε "Νέα εγγραφή χρήστη" και κάνετε click πάνω σ' αυτό

|                                                                                                    | /               |  |  |  |  |  |
|----------------------------------------------------------------------------------------------------|-----------------|--|--|--|--|--|
|                                                                                                    |                 |  |  |  |  |  |
| Κωδικός ΑΡΙ Όνομα Διεύθυνση ηλ. Ημερομηνία<br>χρήστη ταχυδρομείου Εγγραφής                                                                                                    | ίσταση Διαγραφή |  |  |  |  |  |
| Example and the second descent second second s | εργή 🖻          |  |  |  |  |  |
| Ενεργοί χρήστες 🗸<br>Νέα εγγραφή χρήστη                                                                                                    |                 |  |  |  |  |  |

Εμφανίζεται η οθόνη "Νέα εγγραφή χρήστη". Συμπληρώστε τη (τα στοιχεία που βλέπετε εδώ είναι προφανώς τυχαία). Αφού τη συμπληρώσετε, πατήστε "Προσθήκη χρήστη"

| Νέα εγγραφή χρήστη         |                          |  |  |
|----------------------------|--------------------------|--|--|
| Όνομα χρήστη 🤂             | panagopoulos             |  |  |
| Κωδικός πρόσβασης          |                          |  |  |
| Επιβεβαίωση κωδ. πρόσβασης | •••••                    |  |  |
| Διεύθυνση ηλ. ταχυδρομείου | to_email_sas@example.com |  |  |
| Προσθήκη χρήστη            | Κλείσιμο                 |  |  |

 Πλέον αυτό που χρειάζεστε είναι ο Κωδικός ΑΡΙ (σημείο 1) και το Όνομα χρήστη ή user\_id (σημείο 2). Σημειώστε τα κάπου ώστε να είναι ασφαλή και ΜΗΝ ΤΑ ΜΟΙΡΑΖΕΣΤΕ ΜΕ KANENAN!

| Χρήστες           |                 |                               |                        |                      |          |
|-------------------|-----------------|-------------------------------|------------------------|----------------------|----------|
| 1                 | 2               |                               |                        |                      |          |
| Κωδικός ΑΡΙ       | Όνομα<br>χρήστη | Διεύθυνση ηλ.<br>ταχυδρομείου | Ημερομηνία<br>Εγγραφής | Κατάσταση            | Διαγραφή |
|                   |                 | 1                             |                        | <mark>Ε</mark> νεργή | <b>D</b> |
| Ενεργοί χρήστες 🗸 |                 |                               |                        |                      |          |

#### Είστε έτοιμοι!

## **Official Video**

Τα παραπάνω εξηγούνται εύκολα και αναλυτικά στο Official Video της ΑΑΔΕ (αφροά πλέον παλαιότερη έκδοση των ιστοσελίδων, αλλά εξακολουθεί να είναι χρήσιμο):

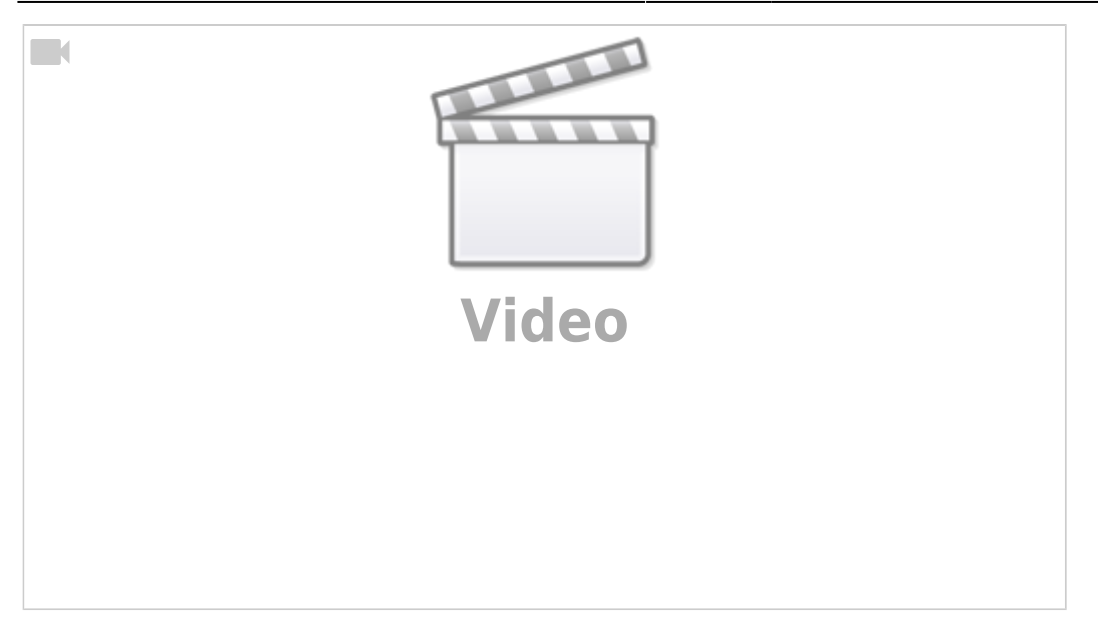

### Πώς ενεργοποιείται η σύνδεση με το myDATA

Για να ενεργοποιήσετε τη σύνδεση του myDATA με το MediSign, ακολουθήστε τα ακόλουθα απλά βήματα:

Από το menu επιλέξτε Λογιστήριο → myDATA

| Ασθενείς 👻 Γραμματεία 👻 | Λογιστήριο 🔻 Ρυθμίσεις           | <ul> <li>Υποστήριξη</li> </ul> |
|-------------------------|----------------------------------|--------------------------------|
| k                       | Τιμολόγηση<br>Τα παραστατικά μου | A                              |
| Κωδικός χώρας           | Πελάτες                          |                                |
| Ελλάδα (GR)             | Δημόσιες ασφάλειες               |                                |
| Το ΑΦΜ σας              | Ιδιωτικές ασφάλειες              |                                |
|                         | Διαχείριση                       |                                |
| 🗌 παράλειψη ελέγχου εγκ | myDATA 📠                         |                                |

Στη συνέχεια συμπληρώστε τα παρακάτω στοιχεία και πατήστε "Αποθήκευση".

- Κωδικός χώρας (προεπιλεγμένη η Ελλάδα, δεν θα χρειαστεί να το αλλάξετε)
- Το ΑΦΜ σας

- Αριθμός εγκατάστασης: Αν το ιατρείο σας είναι η Έδρα σας, συμπληρώστε 0 (είναι προεπιλεγμένο). Αν το ιατρείο σας είναι Υποκατάστημα, συμπληρώστε τον αριθμό υποκαταστήματος όπως έχει δηλωθεί στην Εφορία (πχ 1 ή 2 ή 3 κοκ)
- Όνομα χρήστη (user\_id): το όνομα χρήστη που δημιουργήσατε στην ΑΑΔΕ στην πιο πάνω διαδικασία
- Κωδικός API: ο Κωδικός API που σας δόθηκε από την ΑΑΔΕ στην πιο πάνω διαδικασία

(προφανώς τα στοιχεία που αναγράφονται είναι τυχαία)

|                 | Ku           | οδι <mark>κοί</mark> m | yDAT/ | 4       |
|-----------------|--------------|------------------------|-------|---------|
| Κωδικός χώρας   |              |                        |       |         |
| Ελλάδα (GR)     |              |                        |       | ~       |
| Το ΑΦΜ σας      |              |                        |       |         |
| 987654321       |              |                        |       |         |
| 🗌 παράλειψη ελ  | έγχου εγκυρα | ότητας ΑΦΜ             |       |         |
| Αριθμός εγκατά  | στασης       |                        |       |         |
| 0               |              |                        |       |         |
| Όνομα χρήστη (  | user_id)     |                        |       |         |
| panagopoulos    |              |                        |       |         |
| Κωδικός ΑΡΙ     |              |                        |       |         |
| 1brvj8q023i7zjz | 8ek5kem7h4   | 4ms4zhqv               |       |         |
|                 |              |                        |       |         |
| A               | τοθήκευση    |                        |       | Ακύρωση |

From: https://docs.medisign.gr/ - **docs.medisign.gr** 

Permanent link: https://docs.medisign.gr/manual/mydata-credentials

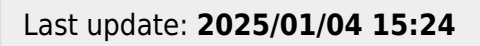

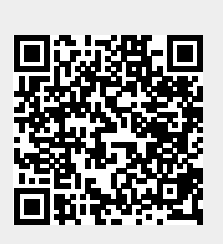

Κωδικοί myDATA